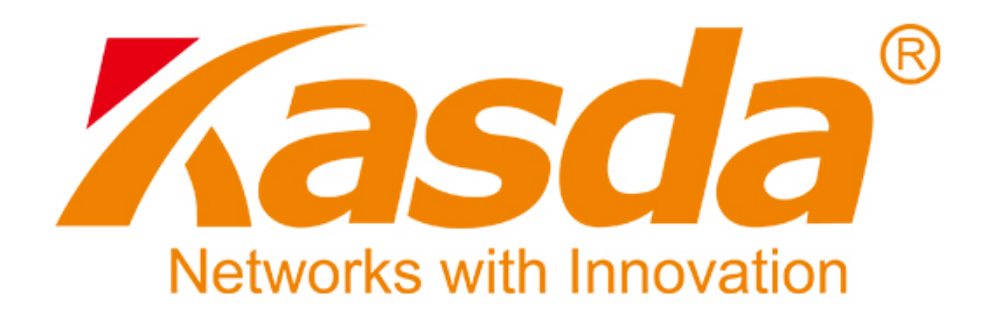

# Felhasználói Kézikönyv

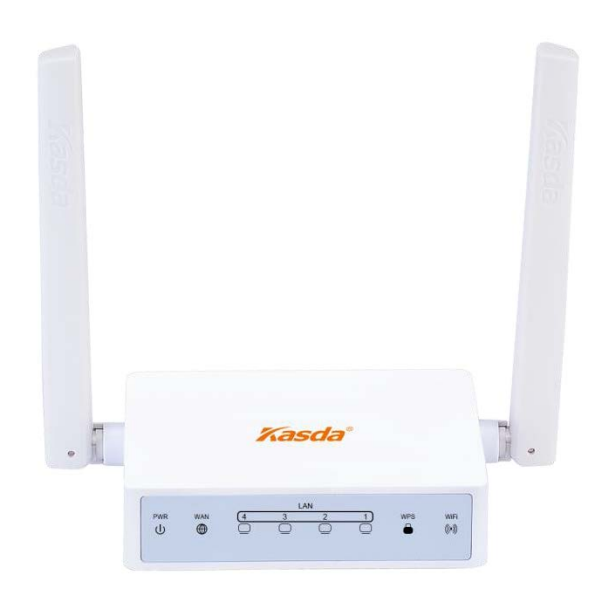

# KW6512 Vezetéknélküli Router

# TARTALOMJEGYZÉK

| 1. BEVEZETÉS                          |
|---------------------------------------|
| 1.1 FŐBB JELLEMZŐK2                   |
| 1.1.1 Vezetéknélküli2                 |
| 1.1.2 Hálózati protokoll              |
| 1.1.3 Tűzfal                          |
| 1.1.4 Kezelő szonver                  |
| 1 1 6 Körnvezeti viszonvok 3          |
| 1.2 CSOMAG TARTAL MA                  |
|                                       |
| 1.3 RENDSZER KOVETELMENYEK            |
| 1.4 ALAPÉRTELMEZETT BEÁLLÍTÁSOK3      |
| 1.5 BIZTONSÁGI FIGYELMEZTETÉSEK       |
| 2. A KÉSZÜLÉK FELÉPÍTÉSE4             |
| 3. TELEPÍTÉS6                         |
| 4. SZÁMÍTÓGÉP BEÁLLÍTÁSA7             |
| 4.1 WINDOWS 7 OPERÁCIÓS RENDSZERBEN7  |
| 4.2 WINDOWS 8 OPERÁCIÓS RENDSZERBEN7  |
| 4.3 WINDOWS XP OPERÁCIÓS RENDSZERBEN7 |
| 4.4 MAC OS X OPERÁCIÓS RENDSZERBEN7   |
| 5. ROUTER BEÁLLÍTÁSA8                 |
| 6. WEB ALAPÚ KEZELŐ SZOFTVER15        |
| 7. HIBAELHÁRÍTÁS                      |

# 1. Bevezetés

#### 1.1 Főbb jellemzők

#### 1.1.1 Vezetéknélküli

- Szabványok: IEEE 802.11b / IEEE 802.11g / IEEE 802.11n / IEEE 802.11ac.
- 750 Mbps átviteli sebesség.
- Frekvenciatartomány: 2.4 GHz és 5GHz ISM.
- Támogatja a 64/128-bit WEP, WPA-PSK / WPA2-PSK, 802.1x titkosítást.

#### 1.1.2 Hálózati protokoll

- Internet vezérlő üzenet protokoll (ICMP).
- IP statikus útvonal választás.
- Útvonal információ protokoll (RIP, RIPv2).
- Hálózati címfordítás (NAT).
- Virtuális szerver, Port továbbítás.
- Dinamikus állomáskonfiguráló protokoll (DHCP).
- DDNS.
- Egyszerű hálózati idő protokoll (SNTP).
- Virtuális magánhálózat (VPN) átengedés (IPSec/PPTP/L2TP).

#### 1.1.3 Tűzfal

- Beépített hálózati címfordítás (NAT).
- Adatcsomag szűrés.
- SPI busz.
- Szolgáltatás megtagadás (DoS) megakadályozás.

#### 1.1.4 Kezelő szoftver

- Web alapú kezelőfelület.
- Frissítés vagy javítás "FTP/HTTP"-n keresztül.
- Parancs vonal bemenet "Telnet"-en keresztül.
- Diagnosztika teszt.
- Frissíthető firmware.

#### 1.1.5 Támogatott operációs rendszerek

- Windows 98/2000/XP/VISTA/7/8/10.
- Macintosh.
- Linux.

#### 1.1.6 Környezeti viszonyok

- Működési relatív páratartalom: 10%-90% (nem kicsapódó).
- Tárolási relatív páratartalom: 5%-95% (nem kicsapódó).

#### 1.2 A csomag tartalma

- 1db Router
- 1db Tápcsatlakozó adapter
- 1db Ethernet kábel
- 1db Felhasználói kézikönyv

#### 1.3 Rendszer követelmények

- Szélessávú internet hozzáférés (Modem/Ethernet).
- Egy modem RJ-45 bemenettel (ami nem szükséges, ha a router közvetlenül csatlakozik az internetre Ethernet kábellel).
- Ethernet adapterrel ellátott számítógép RJ-45 csatlakozó bemenettel.
- TCP/IP protokoll minden számítógépen.
- Támogatott internet böngészők: Microsoft Internet Explorer, Mozilla Firefox vagy Apple Safari.

#### 1.4 Alapértelmezett beállítások

- Bejelentkezési cím: www.mykasda.com
- Bejelentkezési jelszó: Felhasználó állítja be.
- Alapértelmezett Wi-Fi SSID: Kasda XXXX KW6512.
- Alapértelmezett Wi-Fi jelszó: 12345678.

#### 1.5 Biztonsági figyelmeztetések

- Ne használja a készüléket nedves vagy párás környezetben.
- Az áramkör túlterhelés elkerülésének érdekében vegye figyelembe a megadott maximum terhelési értékeket. Az áramkör túlterhelése áramütést okozhat és kárt tehet a készülékben.

# 2. A készülék felépítése

### Előlap

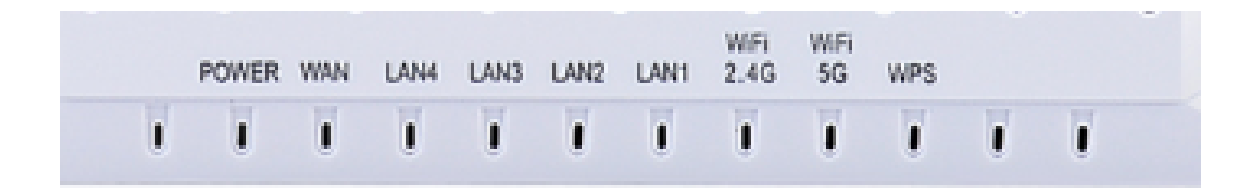

| LED                 | Szín | Funkció                                                                                                    |
|---------------------|------|----------------------------------------------------------------------------------------------------|
| POWER               | Kék  | Világít: A készülék be van kapcsolva.<br>Nem világít: A készülék ki van kapcsolva.                                                                    |
| WAN                 | Kék  | Világít: WAN kapcsolat egy másik eszközzel.<br>Villog: Adat átvitel a WAN bemeneten keresztül.<br>Nem világít: Nincs WAN kapcsolat a másik eszközzel. |
| LAN                 | Kék  | Világít: LAN kapcsolat egy másik eszközzel.<br>Villog: Adat küldés vagy fogadás folyamatban.<br>Nem világít: Nincs LAN kapcsolat a másik eszközzel.   |
| WiFi<br>2,4GHz/5GHz | Kék  | Világít: A vezetéknélküli modul működik.<br>Villog: Adat küldés vagy fogadás vége.<br>Nem világít: A vezetéknélküli modul nem működik.                |
| WPS                 | Kék  | Világít: WPS funkció működik.<br>Villog: WPS kapcsolat létrehozása.<br>Nem világít: WPS funkció nem működik vagy nincs<br>USB csatlakoztatva.         |

### Hátlap

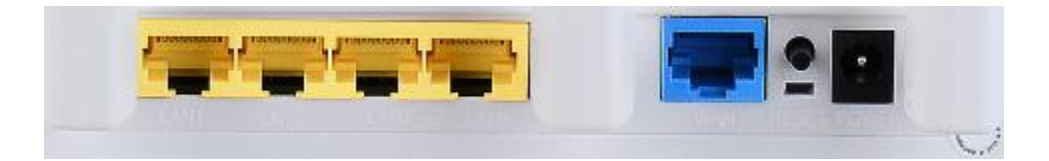

| Bemenet             | Funkció                                                                                                    |
|---------------------|----------------------------------------------------------------------------------------------------|
| Power               | Tápcsatlakozó adapter bemenet.                                                                                       |
| Ethernet<br>1,2,3,4 | Csatlakoztassa az eszközt a számítógép RJ-45<br>Ethernet bemenetébe vagy a hálózati kapcsoló<br>feltöltő bemenetébe. |
| RESET               | Rendszer újraindítás vagy alapértelmezett<br>beállítások visszaállítása.                                             |
| WPS                 | WPS funkció gomb.                                                                                                    |
| WAN                 | Ebbe csatlakoztassa a modemet.                                                                                       |

# 3. Telepítés

A Router telepítéséhez kövesse az alábbi lépéseket:

- 1. Az Ethernet kábelt csatlakoztassa a router **WAN** bemenetébe vagy a DSL modem megfelelő bemenetébe.
- 2. Egy Ethernet kábel segítségével kösse össze a router LAN bemenetét a számítógép vagy egyéb LAN eszköz RJ-45 bemenetével.
- 3. Csatlakoztassa a tápcsatlakozó adaptert a router **POWER** bemenetébe, majd a másik végét csatlakoztassa a hálózati aljzatba vagy tápegységbe, ezután a router bekapcsolásához nyomja meg az "**ON/OFF**" gombot.

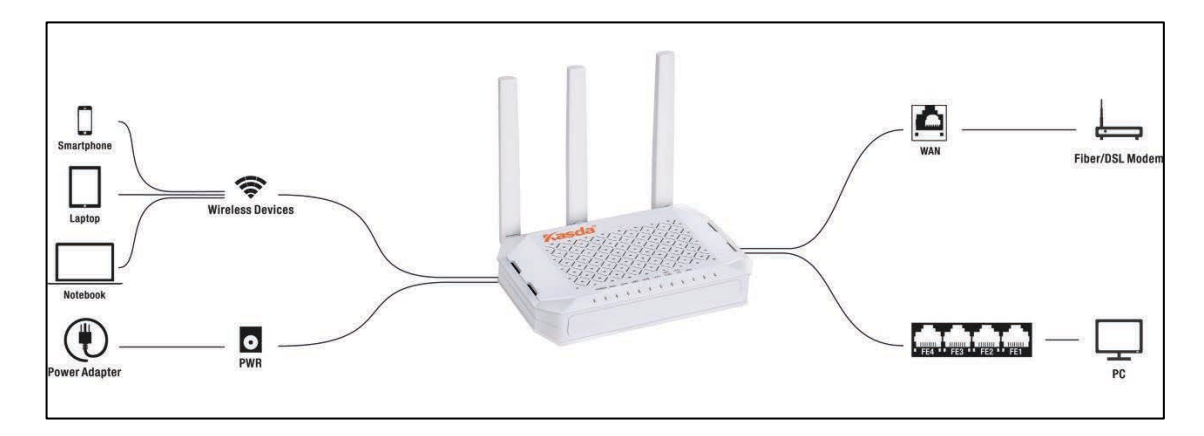

# 4. Számítógép beállítása

#### 4.1 Windows 7 operációs rendszerben

- 1. Kattintson a "Start > Vezérlőpanel > Hálózat és Internet > Hálózati állapot megtekintése > Adapter beállítások módosítása" menüre.
- 2. Jobb-klikk a "Vezetéknélküli hálózati csatlakozás" (vagy "Helyi csatlakozás") menüre, majd kattintson a "Tulajdonságok" menüre.
- 3. Az "Internet Protokoll 4-es verzió" (TCP/IPv4) menüben kattintson a "Tulajdonságok" ikonra.
- 4. Jelölje be az "IP-cím automatikus megszerzése" és a "DNS szerver cím automatikus megszerzése" mezőket, majd nyomja meg az "OK" gombot.

#### 4.2 Windows 8 operációs rendszerben

- 1. Kattintson a képernyő jobb alsó sarkában található "Keresés" ikonra.
- 2. A keresőmezőbe írja be, hogy "Vezérlőpanel", majd nyomja meg az "Enter" gombot.
- Lépjen a "Hálózati állapot megtekintése > Adapter beállítások módosítása" pontokra.
- 4. Az "**Ethernet**" menüben jobb-klikk a "**Tulajdonságok**" menüre, majd kattintson kétszer az "**Internet protokoll 4-es verzió**" (TCP/IPv4) ikonra.
- 5. Jelölje be az "IP-cím automatikus megszerzése" és a "DNS szerver cím automatikus megszerzése" mezőket, majd nyomja meg az "OK" gombot.

#### 4.3 Windows XP operációs rendszerben

- 1. Kattintson a "Start > Vezérlőpanel > Hálózat és Internet > Hálózati kapcsolatok" menüre.
- 2. Jobb-klikk a "Vezetéknélküli hálózati csatlakozás" (vagy "Helyi csatlakozás") menüre, majd kattintson a "Tulajdonságok" menüre.
- 3. Lépjen az "Internet Protocol (TCP/IP)" menüre, majd kattintson a "Tulajdonságok" menüre.
- 4. Jelölje be az "IP-cím automatikus megszerzése" és a "DNS szerver cím automatikus megszerzése" mezőket, majd nyomja meg az "OK" gombot.

#### 4.4 Mac OS X operációs rendszerben

- 1. Kattintson az "Alma" ikonra a képernyő bal felső sarkában.
- 2. Lépjen a "Rendszer beállítások > Hálózat" menübe.
- Kattintson az "Airport" menüre a bal oldali oszlopban, majd kattintson az "Advanced" menüre a vezetéknélküli vagy az "Ethernet" menüre a vezetékes internet beállításához.
- A TCP/IP alatti "IPv4 beállítás" ablakban válassza a "DHCP használata" opciót.
- 5. A beállítások elmentéséhez kattintson az "Alkalmaz" gombra.

# 5. Router beállítása

#### 5.1 Router beállítása okostelefonról

- 1. Csatlakoztassa a telefonját a routerre az alapértelmezett Wi-Fi beállításokkal. A felhasználónevet és jelszót megtalálja a router alján található címkén.
- A telefonon indítsa el az internet böngészőt és jelentkezzen be a "www.mykasda.com" weboldalon. A bejelentkezés után nyomja meg a "Next" gombot.

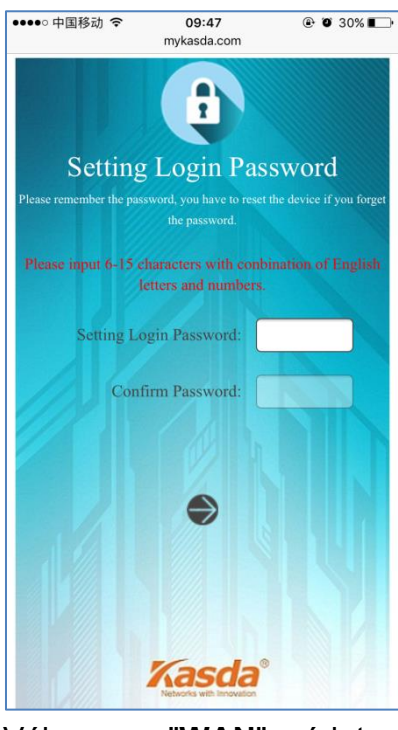

3. Válassza a "WAN" módot.

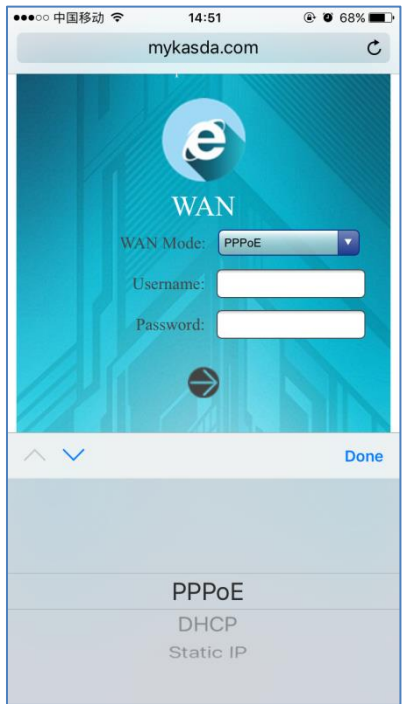

"DHCP" módban nem szükséges megadni a felhasználónevet és jelszót.

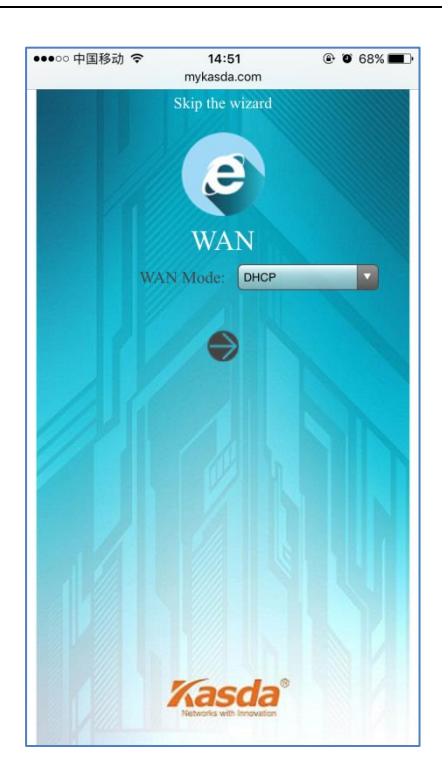

Ha a szolgáltató megadta a PPP felhasználónevet és jelszót, akkor válassza a "**PPPoE**" módot és írja be az adatokat.

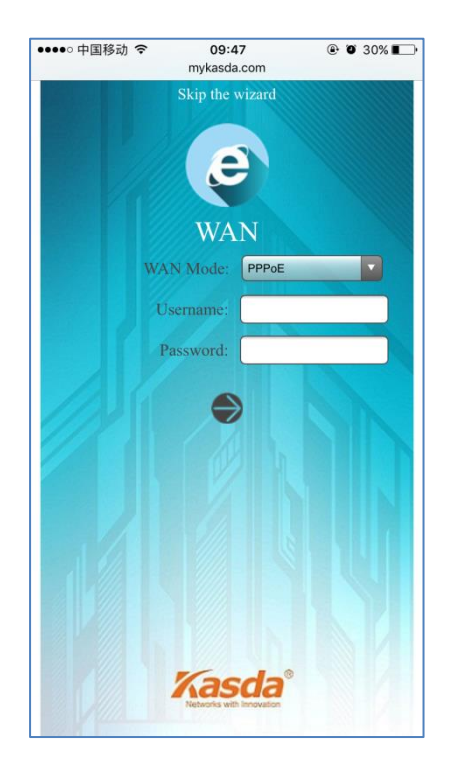

"**Static IP**" (Statikus IP) esetén írja be az IP-címet, Alhálózati maszkot, Átjárót és a DNS szervert.

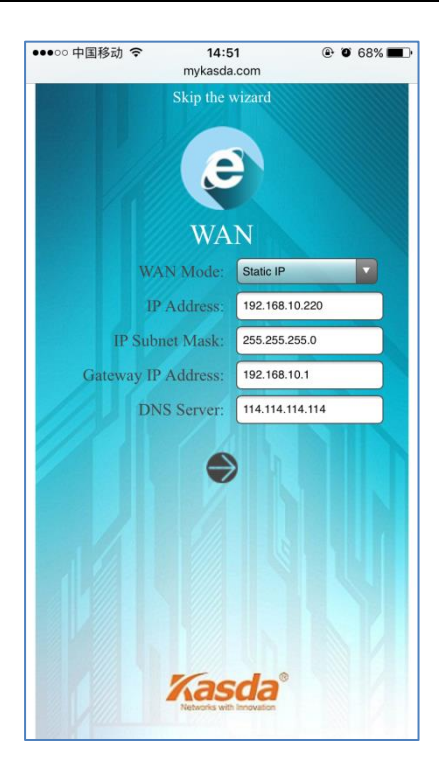

 A 2,4GHz és 5GHz vezetéknélküli frekvencián írja be a router nevét ("SSID") és a jelszót. A következő oldalon módosíthatja az "SSID"-t és a jelszót. Alapértelmezett módban a jelszó: "12345678", amit a szem gomb megnyomásakor meg lehet tekinteni.

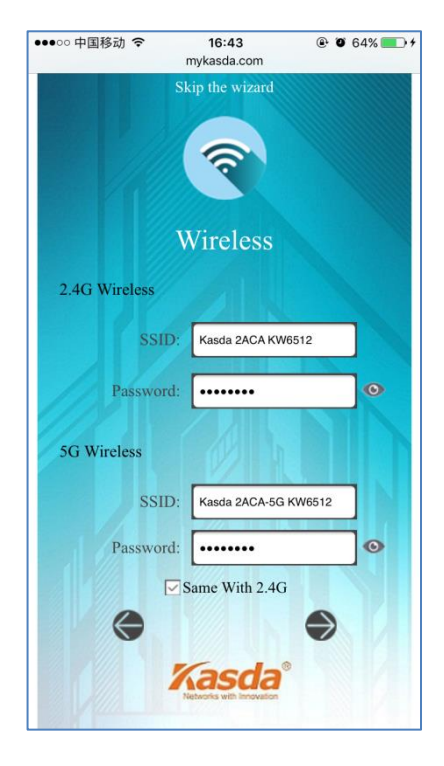

5. A beállítások elmentéséhez nyomja meg a "Save/Apply" gombot.

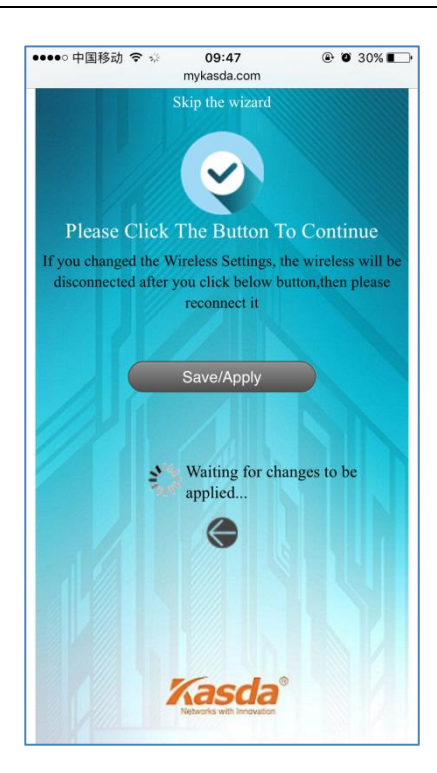

Az alábbi felugró ablak jelzi, hogy az eszköz sikeresen csatlakozott az internetre:

| Your device has been successfully connected to the network |   |
|------------------------------------------------------------|---|
| Close                                                      | • |

**Megjegyzés:** Ha megváltoztatta a vezetéknélküli hálózat nevét és jelszavát, akkor az internetre csatlakozáshoz az új adatokat kell megadnia.

#### 5.2 Router beállítása számítógépről

- 1. Csatlakoztassa a routert egy számítógépre.
- 2. Indítsa el az internet böngészőt a számítógépen, majd a keresőmezőbe írja be a "www.mykasda.com" webcímet és jelentkezzen be. Állítsa be az ideiglenes jelszót, majd a folytatáshoz kattintson a "**Next**" gombra.

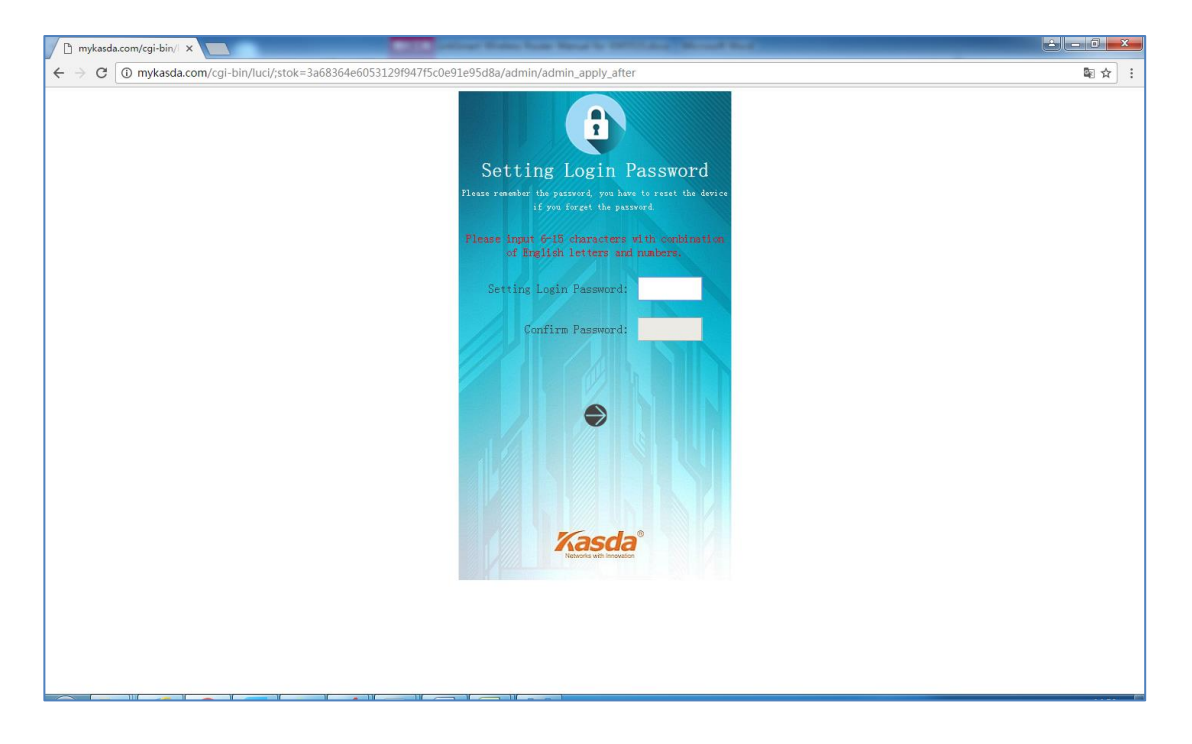

#### 3. Állítsa be a "WAN" módot.

"DHCP" módban nem szükséges megadni a felhasználónevet és jelszót.

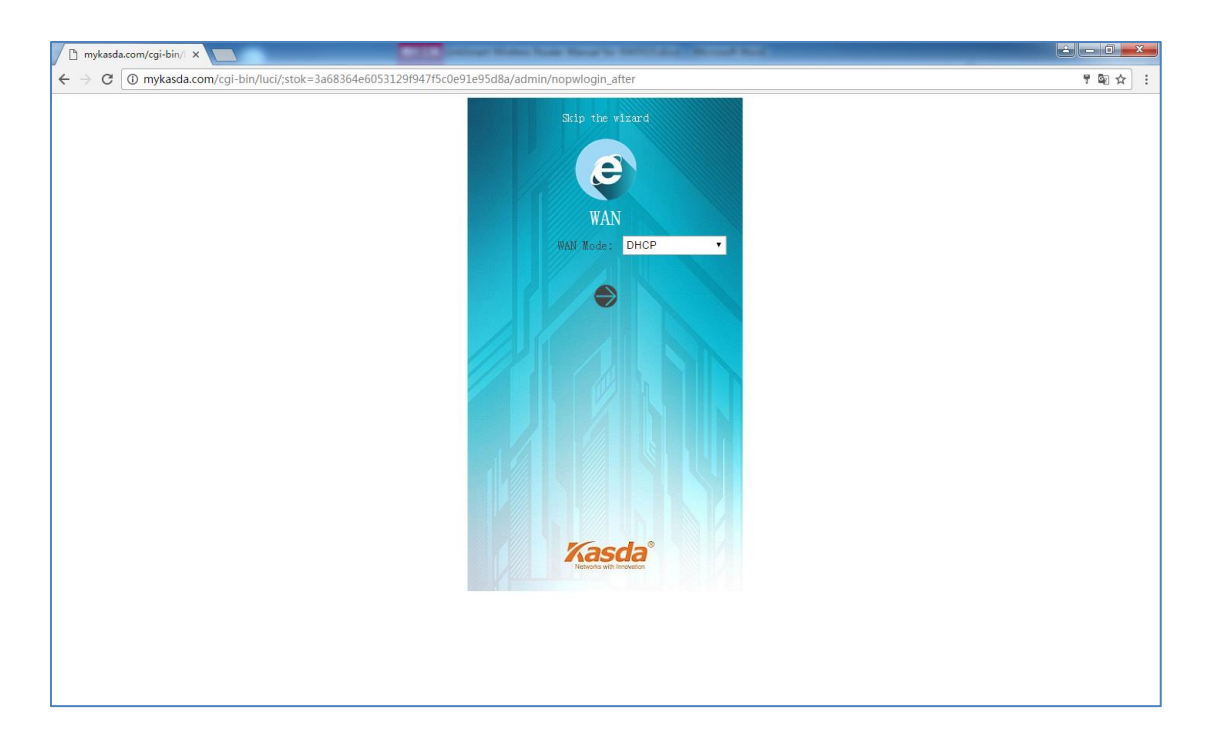

Ha a szolgáltató megadta a PPP felhasználónevet és jelszót, akkor válassza a "**PPPoE**" módot és írja be az adatokat.

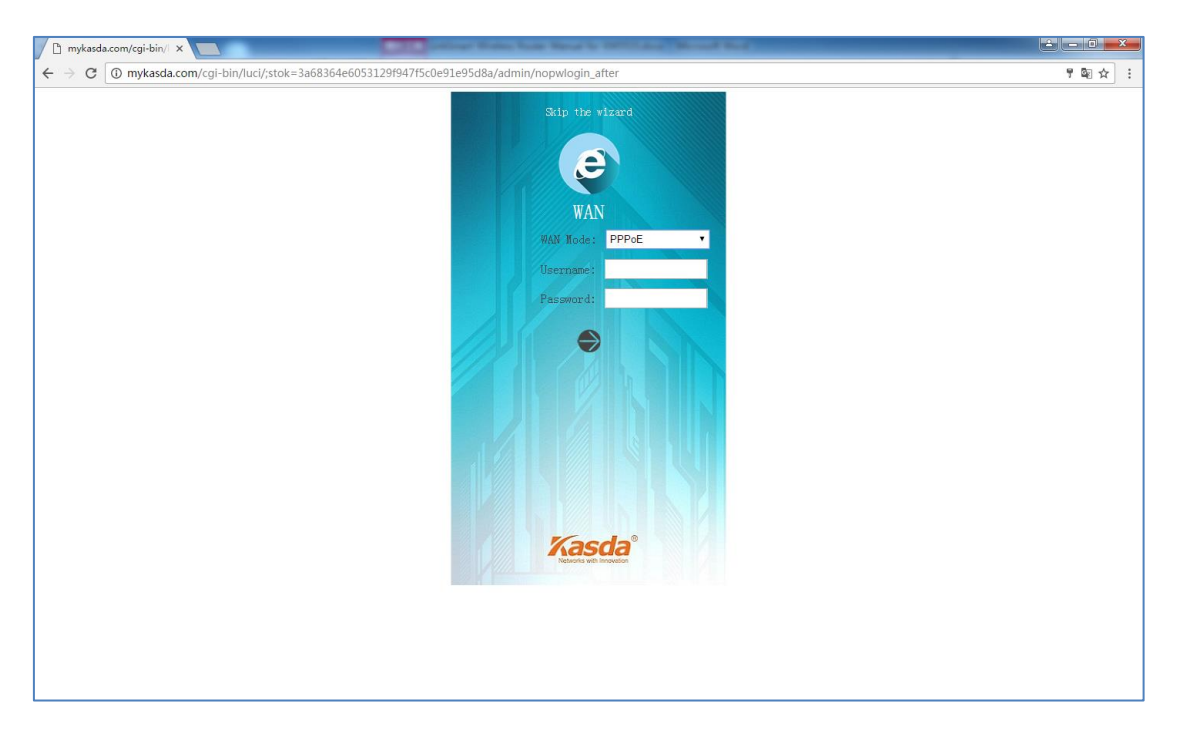

"**Static IP**" (Statikus IP) esetén írja be az IP-címet, Alhálózati maszkot, Átjárót és a DNS szervert.

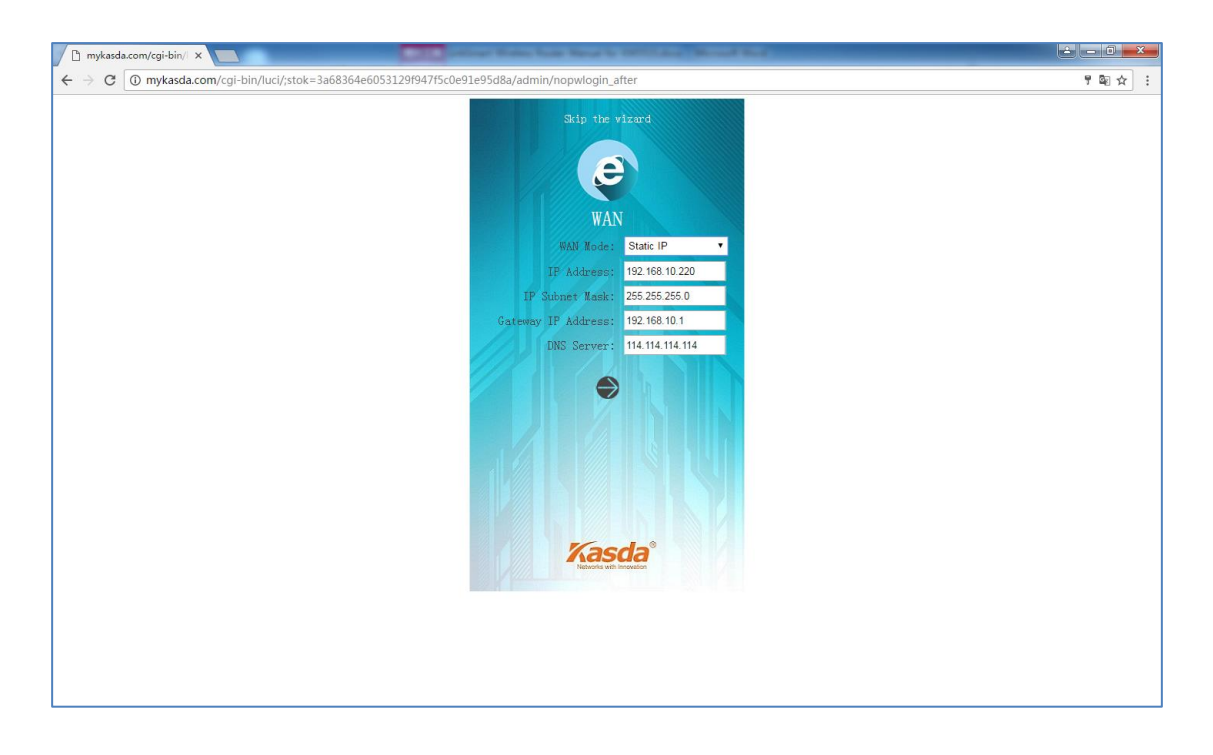

 A 2,4GHz vagy 5GHz vezetéknélküli frekvencián írja be a router nevét ("SSID") és a jelszót. A következő oldalon módosíthatja az "SSID"-t és a jelszót.

![](_page_14_Picture_2.jpeg)

5. A beállítások elmentéséhez nyomja meg a "Save/Apply" gombot.

![](_page_14_Picture_4.jpeg)

A beállítások elvégzése után a következő ablakban módosíthatja a LAN és WAN adatokat.

| 🗋 mykasda.com/cgi-bin/l 🗙 📃                                  | patter from how here to Difficulty Mount Red                                                                                                   |         |
|--------------------------------------------------------------|----------------------------------------------------------------------------------------------------|---------|
| ← → C ① mykasda.com/cgi-bin/luci/;stok=6db9eaff3b3f8d5acb972 | 5e4352f19c3/admin/basic_status                                                                                                    | 키 핵 ☆ : |
|                                                              | Strug Flaurd Advanced Zett                                                                                                    |         |
|                                                              | Status WAN WIFI LAN                                                                                                    |         |
|                                                              | LAN LINE TO LOOK                                                                                                    |         |
|                                                              | IP Subnet Mask: 255.255.0                                                                                                    |         |
|                                                              | Gateway IP Address: 10.0.0.1                                                                                                    |         |
|                                                              | WAN<br>WAN Protocol: static                                                                                                    |         |
|                                                              | WAN IP Address: 192.168.10.220<br>IP Subnet Wask: 255.255.0                                                                                    |         |
|                                                              | Gateway IP Address: 192.168.10.1                                                                                                    |         |
|                                                              | Client List                                                                                                    |         |
|                                                              | Device Name         IP Address         MAC Address         Device           edg=PC         10.0.0.150         b0:83:fe:61:80:7e         br-lan |         |
|                                                              |                                                                                                    |         |
|                                                              |                                                                                                    |         |

## 6. Web alapú kezelő szoftver

#### 6.1. Állapot ("Status")

Lépjen a "**Status**" menüre az eszköz információk megtekintéséhez. Megtekinthető almenük:

"Overview" (Áttekintés), "Firewall" (Tűzfal), "Routers" (Eszközök listája), "System Log" (Rendszer napló), "Kernel Log" (Rendszermag napló), "Processes" (Folyamatok) és "Realtime Graphs" (Valós idejű grafikon).

![](_page_15_Picture_7.jpeg)

#### 6.2. Rendszer ("System")

Megtekinthető almenük:

"System" (Rendszer), "Administration" (Gazdálkodás), "Backup / Flash Firmware" (Háttértároló / Firmware) és "Reboot" (Újraindítás).

![](_page_15_Figure_11.jpeg)

#### 6.2.1 Alap beállítások

A "**System**" (Rendszer) almenüben állítsa be az eszköz nevét, időzónáját, nyelvét, stb.

| KASDA ROUTER :Home ×                                                     | State of the local division of the local division of the local div | a have been to DETLIANCE Month Red.                                                                           |         |
|--------------------------------------------------------------------------|----------------------------------------------------------------------------------------------------|----------------------------------------------------------------------------------------------------|---------|
| $\leftrightarrow$ $\rightarrow$ C ( ) mykasda.com/cgi-bin/luci/;stok=14f | 532534f00d29fb4649d43ab924317/a                                                                                                    | dmin/system/                                                                                                  | ର୍ଷ ☆ : |
|                                                                          | Kasda°                                                                                                    | Firmware: KW5515 V1.8.4 2017.03.15<br>WAN IP: 192.168.10.220                                                  |         |
|                                                                          | Basic Setup Status System                                                                                                    | Network Logout                                                                                                |         |
|                                                                          | System Administration Backup /                                                                                                    | Flash Firmware Reboot                                                                                         |         |
|                                                                          | System                                                                                                    |                                                                                                    |         |
|                                                                          | Here you can configure the basic                                                                                                    | aspects of your device like its hostname or the timezone.                                                     |         |
|                                                                          | System Properties                                                                                                    |                                                                                                    |         |
|                                                                          | General Settings Logging                                                                                                    | Language and Style                                                                                            |         |
|                                                                          | Local Time                                                                                                    | Thu Mar 30 07:03:13 2017 Sync with browser                                                                    |         |
|                                                                          | Hostname                                                                                                    | Kasda                                                                                                    |         |
|                                                                          | Timezone                                                                                                    | UTC •                                                                                                    |         |
|                                                                          | Time Synchronization                                                                                                    |                                                                                                    |         |
|                                                                          | Fuchie NTD elient                                                                                                    |                                                                                                    |         |
|                                                                          | Enable NTP client                                                                                                    |                                                                                                    |         |
|                                                                          | Provide NTP server                                                                                                    | U                                                                                                    |         |
|                                                                          | NTP server candidates                                                                                                    | 0.openwrt.pool.ntp.org R<br>1.openwrt.pool.ntp.org R<br>2.openwrt.pool.ntp.org R<br>3.openwrt.pool.ntp.org 11 |         |
|                                                                          |                                                                                                    |                                                                                                    |         |
|                                                                          | o S                                                                                                    | ave & Apply Save Cancel                                                                                       |         |
|                                                                          |                                                                                                    | Kasda Networks Inc.                                                                                           |         |
|                                                                          |                                                                                                    |                                                                                                    |         |

#### 6.2.2 Router jelszó

Az "Administration" almenüben adja meg a router jelszavát, ami szükséges a későbbi kapcsolódás végett. A jelszó legalább 5 karaktert tartalmazzon. A jelszó elmentéséhez írja be mégegyszer.

| KASDA ROUTER :Home ×                                                                                        |                                                              |
|----------------------------------------------------------------------------------------------------|--------------------------------------------------------------|
| $\leftrightarrow$ $\rightarrow$ C $\textcircled{0}$ mykasda.com/cgi-bin/luci/;stok=14f532534f00d29fb4649d43 | ab924317/admin/system/admin/ 🔍 🗟 🖈 🗄                         |
| Kasda <sup>°</sup>                                                                                          | Firmware: KW5515 V1.8.4 2017.03.15<br>WAN IP: 192.168.10.220 |
| Basic Setup Status                                                                                          | System Network Logout                                        |
| System Administration                                                                                       | Backup / Flash Firmware Reboot                               |
| Router Password                                                                                             |                                                              |
| Change the administrat                                                                                      | r password for accessing the device                          |
| Password                                                                                                    | Please input at least 5 characters.                          |
| Confirmation                                                                                                | Re-Enter to confirm.                                         |

#### 6.2.3 Háttértároló / Firmware

A "Backup / Flash Firmware" almenüben másolatot készíthet egy háttértárolóra vagy frissítheti a router firmware szoftverét.

| KASDA ROUTER :Home ×                       |                                                                                         | Children Rose Reveal for Children and Rose .                                                                                          |          |
|--------------------------------------------|-----------------------------------------------------------------------------------------|----------------------------------------------------------------------------------------------------|----------|
| ← → C ① mykasda.com/cgi-bin/luci/;stok=6db | 9eaff3b3f8d5acb9725e4352f1                                                              | 19c3/admin/system/flashops/                                                                                                    | ସ୍≊ା ☆ : |
|                                            | Kasda°                                                                                  | Firmware: KW6512 V1.7.8 2017.03.13<br>WAN IP: 192.168.10.220                                                                          | *        |
|                                            | Basic Setup Status Sys                                                                  | stem Network Logout                                                                                                    |          |
|                                            | System Administration Bac                                                               | ckup / Flash Firmware Reboot                                                                                                    |          |
| F                                          | lash operations                                                                         |                                                                                                    |          |
|                                            | Actions Configuration                                                                   |                                                                                                    |          |
|                                            | Backup / Restore<br>Click "Generate archive" t<br>reset the firmware to its<br>images). | to download a tar archive of the current configuration files. To<br>initial state, click "Perform reset" (only possible with squashfs |          |
|                                            | Download backup:                                                                        | Generate archive                                                                                                    |          |
|                                            | Reset to defaults:                                                                      | Perform reset                                                                                                    |          |
|                                            | To restore configuration                                                                | files, you can upload a previously generated backup archive here.                                                                     |          |
|                                            | Restore backup:                                                                         | 透程文件 未选择任何文件<br>■ Upload archive                                                                                                    |          |
|                                            | Flash new firmwar                                                                       | e image                                                                                                    |          |
|                                            | Upload a sysupgrade-com<br>settings" to retain the cu<br>image).                        | npatible image here to replace the running firmware. Check "Keep<br>irrent configuration (requires an OpenWrt compatible firmware     |          |
|                                            | Keep settings:                                                                          | 8                                                                                                    |          |
|                                            | Image:                                                                                  | 透程文件 未选择任何文件<br>❷ Flash image                                                                                                    |          |
|                                            | L                                                                                       | Kasda Networks Inc.                                                                                                    |          |

A "Generate archive" funkció lehetővé teszi, hogy az aktuális beállításokat elmentse egy kiválasztott eszközre.

A "**Perform reset**" funkcióval visszaállíthatja a router firmware szoftverét az alapállapotba. Ha elfelejti a router bejelentkezési jelszavát, akkor a firmware resetelése után újra beállíthatja a jelszót.

Az "**Upload archive**" funkció segítségével visszaállíthatja a router korábbi beállításait egy elmentett fájl feltöltésével.

A "Flash new firmware image" funkció lehetővé teszi egy rendszer kompatibilis kép letöltését vagy feltöltését, ami kicseréli az aktuálisan futó firmware szoftvert. Ha letöltés vagy feltöltés előtt meg szeretné tartani az aktuális beállításokat, akkor jelölje be a "Keep Settings" mezőt. A firmware kép kicseréléséhez válassza ki az új firmware képet, majd jelölje be a "Flash image" mezőt és várjon, hogy a művelet befejeződjön. Ez idő alatt ne kapcsolja ki a routert.

#### 6.2.4 Újraindítás

A "**Reboot**" almenüben indíthatja újra a routert a "**Perform reboot**" gomb megnyomásakor.

A router újraindítása közben az Internet csatlakozás megszűnik és csak a művelet befejezése után áll helyre.

| KASDA ROUTER :Home ×                                                        | Contrast Makes Sold North              | to contract the set                                          |         |
|-----------------------------------------------------------------------------|----------------------------------------|--------------------------------------------------------------|---------|
| $\leftarrow$ $\rightarrow$ C () mykasda.com/cgi-bin/luci/;stok=14f532534f00 | 129fb4649d43ab924317/admin/system/r    | eboot/                                                       | ର୍ଷ 🖈 : |
| Ka                                                                          | sda°                                   | Firmware: KW5515 V1.8.4 2017.03.15<br>WAN IP: 192.168.10.220 |         |
| Basic Set                                                                   | up Status System Network               | Logout                                                       |         |
| System                                                                      | Administration Backup / Flash Firmware | Reboot                                                       |         |
| System                                                                      |                                        |                                                              |         |
| Reboot                                                                      |                                        |                                                              |         |
| Reboot th                                                                   | operating system of your device        |                                                              |         |
| Perform re                                                                  | boot                                   |                                                              |         |
|                                                                             | Kasda Ne                               | tworks Inc.                                                  |         |

#### 6.3. Hálózat

#### 6.3.1 Bemenetek

Az "Interfaces" almenüben a router bemeneteinek ("WAN", "WAN6", "GUEST" és "LAN") állapotát tekintheti meg és az alap működésüket meghatározó parancsokat adhat meg, mint pl.: Csatlakozás ("Connect"), Leállítás ("Stop"), Szerkesztés ("Edit") és Törlés ("Delete").

| KASDA ROUTER :Home ×                                 | College Holes, Sold Hore                                                                                                    | a to contract and they                                                                                |       |
|------------------------------------------------------|----------------------------------------------------------------------------------------------------|----------------------------------------------------------------------------------------------------|-------|
| ← → C () mykasda.com/cgi-bin/luci/;stok=14f532534f00 | )d29fb4649d43ab924317/admin/networl                                                                                                    | k/network/                                                                                            | © ☆ : |
| Basic Setup<br>Interfaces<br>UNAN WANG               | Status System Network<br>WIFI WPS DHCP and DNS Statuc<br>GUEST LAN                                                                                                    | Firmware: KW5515 V1.8.4 2017.03.15<br>WAN IP: 192.168.10.220<br>Logout<br>Routes Firewall Diagnostics |       |
| Network<br>GUEST<br>85 (교) = 1<br>br-guest           | Status<br>Uptime: 0h 24m 51s<br>MAC-Address: 0A:E9:9A:CE:F4:2C<br>RX: 0.00 B (0 Pkts.)<br>TX: 0.00 B (0 Pkts.)<br>IPv4: 192.168.250.1/24                                                   | Actions<br>Connect Stop Edit<br>Delete                                                                |       |
| LAN<br>87 (ﷺ)<br>br-Jan                              | Uptime: 0h 24m 57s<br>MAC-Address: 00:0E:F4:C3:47:87<br>RX: 31.05 MB (35068 Pkts.)<br>TX: 10.62 MB (27209 Pkts.)<br>IPv4: 10.00.1/24<br>IPv6: FDA9:78BD:9A7D:0:0:0:0:1/60                  | Connect Stop Edit                                                                                     |       |
| WAN<br>gm<br>etho.2                                  | Uptime: 0h 24m 57s<br>MAC-Address: 00:0E:F4:C3:47:88<br>RX: 12.57 MB (64238 Pkts.)<br>TX: 32.24 MB (33396 Pkts.)<br>IPv4: 192.168.10.220/24<br>IPv6:<br>2001:DB0:1:0:20E:F4FF:FEC3:47B8/64 | Connect Stop Edit                                                                                     |       |
| WANG                                                 | Uptime: 0h 24m 51s<br>MAC-Address: 00:00:00:00:00:00                                                                                                    | Connect Stop Z Edit                                                                                   | •     |

#### WAN bemenet

Kattintson a "**WAN**" fülre, ahol megadhatja a bemenet általános és hálózati beállításait.

| KASDA ROUTER :Home ×                                                                | Contraction of the local division of the local division of the loc | Name Name Ward & Children ( Month Red)                                                                                                    |          |
|-------------------------------------------------------------------------------------|----------------------------------------------------------------------------------------------------|----------------------------------------------------------------------------------------------------|----------|
| $\leftrightarrow$ $\supset$ $\bigcirc$ $\bigcirc$ mykasda.com/cgi-bin/luci/;stok=6d | b9eaff3b3f8d5acb9725e4352f19                                                                                                    | c3/admin/network/network/wan/                                                                                                    | ର୍ଷ 🕁 :  |
|                                                                                     | Kasda®                                                                                                    | Firmware: KW6512 V1.7.8 2017.03.13<br>WAN IP: 192.168.10.220                                                                                                    | <u>٭</u> |
|                                                                                     | Basic Setup Status Syste                                                                                                    | em Network Logout                                                                                                    |          |
|                                                                                     | Interfaces WiFi WPS DHC                                                                                                    | P and DNS Static Routes Firewall Diagnostics                                                                                                    |          |
|                                                                                     | WAN WANG GUEST LAN                                                                                                    |                                                                                                    |          |
|                                                                                     | nterfaces - WAN                                                                                                    |                                                                                                    |          |
| c<br>s                                                                              | On this page you can configur<br>icking the "bridge interfaces"<br>separated by spaces. You can                                                                                                    | e the network interfaces. You can bridge several interfaces by field and enter the names of several network interfaces also use <u>VLAN</u> notation INTERFACE. VLANIR (e.g.: eth0.1). |          |
|                                                                                     | General Setup Advanced                                                                                                    | n I Settings Physical Settings Firewall Settings                                                                                                    |          |
|                                                                                     | Status                                                                                                    | Uptime: 0h 34m 37s<br>MAC-Address: 00:0E:F4:C1:2A:CB<br>RX: 9.13 MB (49305 Pkts.)<br>etho. 2<br>FV4: 192.168.10.220/24<br>IPv6:<br>2001:DB0:1:0:20E:F4FF:FEC1:2ACB/64                  |          |
|                                                                                     | Protocol                                                                                                    | Static                                                                                                    |          |
|                                                                                     | IPv4 address                                                                                                    | 192.168.10.220                                                                                                    |          |
|                                                                                     | IPv4 netmask                                                                                                    | 255.255.255.0 •                                                                                                    |          |
|                                                                                     | IPv4 gateway                                                                                                    | 192.168.10.1                                                                                                    |          |
|                                                                                     | IPv4 broadcast                                                                                                    |                                                                                                    |          |
|                                                                                     | Use custom DNS servers                                                                                                    | 114.114.114                                                                                                    |          |
|                                                                                     | IPv6 assignment length                                                                                                    | disabled   Assign a part of given length of every public IPv6-                                                                                                    | •        |

#### WAN Csatlakozás protokollok

#### 1. DHCP

Dinamikus IP-cím vagy kábel modem esetén hagyja meg az alapértelmezett "**DHCP**" protokollt.

| Common Configuration           |                                        |
|--------------------------------|----------------------------------------|
| General Setup Advanced Setting | gs Physical Settings Firewall Settings |
| Status                         | Uptime: 0h 0m 0s                       |
|                                | MAC-Address: 00:0E:F4:FD:16:FE         |
|                                | eth0.2 RX: 1.21 MB (15555 Pkts.)       |
|                                | <b>TX</b> : 81.46 KB (241 Pkts.)       |
| Protocol                       | DHCP                                   |
| Hostname for requesting DHCP   | Kasda                                  |
|                                |                                        |

#### 2. Statikus IP

Fix IP-cím használatakor állítsa be a "**Static**" protokollt, majd írja be az internet szolgáltatótól kapott hálózati paramétereket.

| Common Configuration          |                                                                  |
|-------------------------------|------------------------------------------------------------------|
| General Setup Advanced Settin | ngs Physical Settings Firewall Settings                          |
| Status                        | Uptime: 0h 0m 0s                                                 |
|                               | MAC-Address: 00:0E:F4:FD:16:FE                                   |
|                               | eth0.2 RX: 1.86 MB (23416 Pkts.)                                 |
|                               | <b>TX</b> : 112.58 KB (332 Pkts.)                                |
| Protocol                      | Static <b>v</b>                                                  |
| IPv4 address                  |                                                                  |
| IPv4 netmask                  | ٣                                                                |
| IPv4 gateway                  |                                                                  |
| IPv4 broadcast                |                                                                  |
| Use custom DNS servers        | <u> </u>                                                         |
| IPv6 assignment length        | disabled <b>v</b>                                                |
|                               | Assign a part of given length of every public IPv6-              |
|                               | prefix to this interface                                         |
| IPv6 address                  |                                                                  |
| IPv6 gateway                  |                                                                  |
| IPv6 routed prefix            |                                                                  |
|                               | Public prefix routed to this device for distribution to clients. |
| L                             |                                                                  |

**"IPv4 address" (IPv4-cím)** – Írja be az internet szolgáltatótól kapott IPv4címet, ami szükséges az internetre csatlakozáshoz.

"IPv4 subnet mask" (IPv4 alhálózati maszk) – Írja be az internet szolgáltatótól kapott IPv4 alhálózati maszk címet, ami szükséges az internetre csatlakozáshoz.

**"IPv4 gateway" (IPv4 átjáró)** – Írja be az internet szolgáltatótól kapott IPv4 átjárót, ami szükséges az internetre csatlakozáshoz.

"Use custom DNS servers" (Egyéni DNS szerver használata) – Írja be az internet szolgáltatótól kapott DNS szerver IP-címét. Ha két vagy több DNS szerverrel rendelkezik, akkor kattintson az "Add" gombra az új DNS szerver hozzáadásához.

#### 3. PPPoE

"**PPPoE**" csatlakozás használatakor válassza a "**PPPoE**" protokollt, majd írja be az alábbi hálózati paramétereket:

| KASDA ROUTER :Home ×                                                   | and the second division of the local division of the local divisio | has been to tell take through the                                                                                                    |         |
|------------------------------------------------------------------------|----------------------------------------------------------------------------------------------------|----------------------------------------------------------------------------------------------------|---------|
| $\leftrightarrow$ $\rightarrow$ C () mykasda.com/cgi-bin/luci/;stok=6d | b9eaff3b3f8d5acb9725e4352f19c3/adm                                                                                                    | in/network/network/wan/                                                                                                    | ର୍ଷ 🖈 🗄 |
|                                                                        | Kasda°                                                                                                    | Firmware: KW6512 V1.7.8 2017.03.13<br>WAN IP: 192.168.10.220                                                                                                    | Ŷ       |
|                                                                        | Basic Setup Status System N                                                                                                    | etwork Logout                                                                                                    |         |
|                                                                        | Interfaces WiFi WPS DHCP and D                                                                                                    | NS Static Routes Firewall Diagnostics                                                                                                    |         |
|                                                                        | WAN WAN6 GUEST LAN                                                                                                    |                                                                                                    |         |
|                                                                        | nterfaces - WAN                                                                                                    |                                                                                                    |         |
|                                                                        | On this page you can configure the n<br>icking the "bridge interfaces" field a<br>eparated by spaces. You can also u<br>Common Configuration                                                                                                    | etwork interfaces. You can bridge several interfaces by<br>nd enter the names of several network interfaces<br>se <u>VLAN</u> notation INTERFACE.VLANNR (e.g.: eth0.1).                        |         |
|                                                                        | General Setup                                                                                                    |                                                                                                    |         |
|                                                                        | Status                                                                                                    | Uptime: 0h 35m 37s<br>MAC-Address: 00:0E:F4:C1:2A:CB<br>RX: 9.38 M6 (50612 Pkts.)<br>etho.2 TV:54.46 K8 (5232 Pkts.)<br>IPv4: 192.168.10.220/24<br>IPv6:<br>2001:D80:1:0:20E:F4FF:FEC1:2ACB/64 |         |
|                                                                        | Protocol                                                                                                    | PPPoE v                                                                                                    |         |
|                                                                        | Really switch protocol?                                                                                                    | Switch protocol                                                                                                    |         |
|                                                                        | OHCP Server       General Setup       Ignore interface                                                                                                    | Ø                                                                                                    |         |

**"Username" (Felhasználónév)** – Írja be az internet szolgáltatótól kapott felhasználónevet, ami szükséges az internetre csatlakozáshoz.

**"Password" (Jelszó)** – Írja be az internet szolgáltatótól kapott jelszót, ami szükséges az internetre csatlakozáshoz.

"Access Concentrator" (Hozzáférési csomópont) – Írja be az internet szolgáltatótól kapott címet.

"Service Name" (Szolgáltatás név) – Írja be az internet szolgáltatótól kapott szolgáltatás nevét, ha szükséges vagy hagyja üresen az automatikus érzékeléshez.

#### LAN bemenetek

| KASDA ROUTER :Home ×                                                                  | State of the local division of the local division of the local div | to have Nexa to CHELLARS ( Minush No.)                                                                                                    |           |
|---------------------------------------------------------------------------------------|----------------------------------------------------------------------------------------------------|----------------------------------------------------------------------------------------------------|-----------|
| $\leftrightarrow$ $\supset$ $\bigcirc$ $\bigcirc$ mykasda.com/cgi-bin/luci/;stok=6db9 | eaff3b3f8d5acb9725e4352f19c3/a                                                                                                    | dmin/network/network/lan/                                                                                                    | ୍ ଦ୍ଧ 🕹 🗧 |
|                                                                                       | Kasda®                                                                                                    | Firmware: KW6512 V1.7.8 2017.03.13<br>WAN IP: 192.168.10.220                                                                                                    | *         |
| Ba                                                                                    | asic Setup Status System                                                                                                    | Network Logout                                                                                                    |           |
| Ir                                                                                    | terfaces WiFi WPS DHCP and                                                                                                    | d DNS Static Routes Firewall Diagnostics                                                                                                    |           |
|                                                                                       | AN WANG GUEST LAN                                                                                                    |                                                                                                    |           |
| In                                                                                    | terfaces - LAN                                                                                                    |                                                                                                    |           |
| On<br>tic                                                                             | this page you can configure the<br>king the "bridge interfaces" field<br>parated by spaces. You can also                                                                                                    | e network interfaces. You can bridge several interfaces by<br>d and enter the names of several network interfaces<br>o use <u>VLAN</u> notation INTERFACE. YLANNR (e.g.: eth0.1). |           |
|                                                                                       | Common Configuration                                                                                                    |                                                                                                    |           |
|                                                                                       | General Setup Advanced Set                                                                                                    | tings Physical Settings Firewall Settings                                                                                                    |           |
|                                                                                       | Status                                                                                                    | Uptime: 0h 36m 5s<br>MAC-Address: 00:0E:F4:C1:2A:CA                                                                                                    |           |
|                                                                                       | Protocol                                                                                                    | Static •                                                                                                    |           |
|                                                                                       | IPv4 address                                                                                                    | 10.0.0.1                                                                                                    |           |
|                                                                                       | IPv4 netmask                                                                                                    | 255.255.255.0 •                                                                                                    |           |
|                                                                                       | IPv4 gateway                                                                                                    |                                                                                                    |           |
|                                                                                       | IPv4 broadcast                                                                                                    |                                                                                                    |           |
|                                                                                       | Use custom DNS servers                                                                                                    | <u> </u>                                                                                                    |           |
|                                                                                       | IPv6 assignment length                                                                                                    | 60         •           • Assign a part of given length of every public IPv6-<br>prefix to this interface                                                                          | Ŧ         |

"IPv4 Address" / "IPv4 Netmask": Ez a router IP-címe és alhálózati maszk címe. Az alapértelmezett IP-cím: "192.168.1.1". Az alapértelmezett alhálózati maszk cím: "255.255.255.0".

"Ignore interface" (Bemenet mellőzése) – Jelölje be az adott bemenet DHCP protokoll letiltásához.

"Start IP" (Kezdő IP) – Legkisebb használati cím a hálózatban.

"Limit" (Határérték) – Írja be azt a maximum értéket, amennyi számítógéphez a DHCP szerver IP-címeket rendelhet. Legfeljebb 253 db számítógéphez rendelhető IP-cím, ha a kezdő IP-cím a "192.168.1.2".

"Lease time" (Használati idő) – Írja be azt az időt (percben), amennyi ideig a DHCP kliens használhatja a dinamikus IP-címet. Az alapértelmezett érték a "0", ami 1 nap használati időt jelent. Az idő lejárta után a klienshez automatikusan hozzárendelődik egy új dinamikus IP-cím vagy az előző használati idő megújul.

#### 6.3.2 WiFi

A "**WiFi**" almenüben áttekintheti a vezetéknélküli hálózati kapcsolat állapotát és módosíthatja a paramétereit. Alapértelmezett SSID: 2.4GHz, 5GHz, Vendég ("**Guest**") 2.4GHz és Vendég ("**Guest**") 5GHz. Az áttekintő oldalon engedélyezheti ("**Enable**"), letilthatja ("**Disable**"), szerkesztheti ("**Edit**") vagy eltávolíthatja ("**Remove**") a WiFi SSID azonosítókat.

| KASDA ROUTER :Home X                          | and a state of the state of the | One Name       | and a               |                                    | à - 0 <mark>- x</mark> |
|-----------------------------------------------|----------------------------------------------------------------------------------------------------|----------------|---------------------|------------------------------------|------------------------|
| ← → C ① mykasda.com/cgi-bin/luci/;stok=14f532 | 2534f00d29fb4649d43ab924317/admin/network/wireless/                                                                                                    |                |                     |                                    | ⊠ ☆ :                  |
| K                                             | asda <sup>®</sup>                                                                                                    | Firmware:      | KW5515 V<br>WAN IP: | 1.8.4 2017.03.15<br>192.168.10.220 | 5<br>)                 |
| Basic                                         | Setup Status System Network Log                                                                                                    | gout           |                     |                                    |                        |
| Interfac                                      | es WiFi WPS DHCP and DNS Static Routes                                                                                                    | Firewall Diagr | nostics             |                                    |                        |
| Kasda 4                                       | 7B7 KW5515 GUEST Kasda 47B7 KW5515                                                                                                    |                |                     |                                    |                        |
| Wirel                                         | ess Overview                                                                                                    |                |                     |                                    |                        |
| (0)                                           | Constant (2012) 11 Witteland Constant line (2010)                                                                                                    |                | Soon                | ta Add                             |                        |
| ×                                             | Meder Cleant                                                                                                    |                | G Scan              | Aud                                |                        |
|                                               | SSID: Kasda 47B7 KW5515                                                                                                    | Disable        | Z Edit              | Remove                             |                        |
|                                               | BSSID: 00:0E:F4:C3:47:B9                                                                                                    |                |                     |                                    |                        |
|                                               | Mode: Client                                                                                                    | a Enchie       | an Estit            | Barray                             |                        |
|                                               | Wireless is disabled or not associated                                                                                                    | e Ellable      |                     | × Remove                           |                        |
|                                               |                                                                                                    |                |                     |                                    |                        |
|                                               | Kasda Networks                                                                                                    | s Inc.         |                     |                                    |                        |
|                                               |                                                                                                    |                |                     |                                    |                        |
|                                               |                                                                                                    |                |                     |                                    |                        |
|                                               |                                                                                                    |                |                     |                                    |                        |
|                                               |                                                                                                    |                |                     |                                    |                        |
|                                               |                                                                                                    |                |                     |                                    |                        |
|                                               |                                                                                                    |                |                     |                                    |                        |
|                                               |                                                                                                    |                |                     |                                    |                        |
|                                               |                                                                                                    |                |                     |                                    |                        |
|                                               |                                                                                                    |                |                     |                                    |                        |

Kattintson az "Edit" gombra a paraméterek módosításához.

| KASDA ROUTER :Home ×                      | and the second division of the second                                                                                                    | has been to thirty the first had                                                                                                    |           |
|-------------------------------------------|----------------------------------------------------------------------------------------------------|----------------------------------------------------------------------------------------------------|-----------|
| ← → C ① mykasda.com/cgi-bin/luci/;stok=60 | lb9eaff3b3f8d5acb9725e4352f19c3/adm                                                                                                    | in/network/wireless/mt7610e.network1                                                                                                    | < 7 월 ☆ : |
|                                           | Kasda°                                                                                                    | Firmware: KW6512 V1.7.8 2017.03.13<br>WAN IP: 192.168.10.220                                                                                                    | *         |
|                                           | Basic Setup Status System                                                                                                    | letwork Logout                                                                                                    |           |
|                                           | Interfaces WiFi WPS DHCP and D                                                                                                    | NS Static Routes Firewall Diagnostics                                                                                                    |           |
|                                           | Kasda 2ACA-5G KW6512 Kasda 2AC                                                                                                    | A KW6512 Kasda 2ACA KW6512 GUEST                                                                                                    |           |
|                                           | Kasda 2ACA-5G KW6512 GUEST                                                                                                    |                                                                                                    |           |
|                                           | Wireless Network:Kasda 2                                                                                                    | ACA-5G KW6512                                                                                                    |           |
|                                           | The Device Configuration section cov<br>channel, transmit power or antenna<br>networks (if the radio hardware is m<br>operation mode are grouped in the <i>L</i> | vers physical settings of the radio hardware such as<br>selection which are shared among all defined wireless<br>ulti-SSID capable). Per network settings like encryption or<br>nterface Configuration. |           |
|                                           | Device Configuration                                                                                                    |                                                                                                    |           |
|                                           | General Setup Advanced Settin                                                                                                    | gs HT Physical Mode                                                                                                    |           |
|                                           | Status                                                                                                    | Mode: Client<br>SSID: Kasda 2ACA-5G KW6512<br>BSSID: 00:0E:F4:C1:2A:CD<br>Bitrate: 433.5 Mbit/s Channel: 149                                                                                            |           |
|                                           | Radio on/off                                                                                                    | on 🔻                                                                                                    |           |
|                                           | Network Mode                                                                                                    | 802.11a/an/ac •                                                                                                    |           |
|                                           | Channel                                                                                                    | 5.745 GHz (Channel 149) •                                                                                                    |           |
|                                           | Band Width                                                                                                    | 80MHz •                                                                                                    |           |
|                                           | Interface Configuration                                                                                                    |                                                                                                    |           |
|                                           | General Setup Wireless Securit                                                                                                    | У                                                                                                    |           |
|                                           | ESSID                                                                                                    | Kasda 2ACA-5G KW6512                                                                                                    |           |
|                                           |                                                                                                    |                                                                                                    |           |

"Radio on/off" (SSID közvetítés be- és kikapcsolás) – Amikor a vezetéknélküli kliensek kapcsolatot keresnek egy közeli vezetéknélküli hálózathoz és az SSID közvetítés funkció be van kapcsolva, akkor a kliensek érzékelik a router SSID közvetítését és kapcsolódhatnak a vezetéknélküli hálózatra.

"Network Mode" (Hálózati mód) – Alapértelmezett mód: 802.11b/g/n. Ne módosítsa, kivéve, ha az internetszolgáltató kéri.

"**Channel**" (**Csatorna**) – A router működési frekvenciája. Nem szükséges módosítani, csak ha egy másik közeli hálózati eszköz jele interferenciát okoz. "**Auto**" módban a router automatikusan kiválasztja a legjobb csatornát.

"Bandwidth" (Sávszélesség) – A vezetéknélküli csatorna sávszélessége.

"ESSID" – A vezetéknélküli hálózat neve.

"Mode" (Mód) – Alapértelmezett beállításként a vezetéknélküli hálózat Kliens ("Client") módban működik. A router hozzáférési pontként is működhet, ekkor válassza a Hozzáférési pont ("Access Point") módot.

"**Network**" (Hálózat) – Válassza ki azt a hálózatot, amihez csatlakoztatni szeretné a bemenetet vagy a "**create**" mezőbe írjon be egy új hálózatot.

"WMM Mode" (WMM mód) – Hagyja meg az alapértelmezett "Enable" (Engedélyezve) beállítást.

"APSDCapable" – Energiatakarékos működési mód. "Enable"=Engedélyezés.
"Disable"=Tiltás.

#### 6.3.3 WPS

Engedélyezze a WPS módot az "Enable" gomb megnyomásakor.

| KASDA ROUTER :Home X                                                          | College Mana, Sale Meraris, 1970, Aug. Mana            |                                                    |  |
|-------------------------------------------------------------------------------|--------------------------------------------------------|----------------------------------------------------|--|
| $\leftrightarrow$ $\rightarrow$ C $($ mykasda.com/cgi-bin/luci/;stok=14f53253 | f00d29fb4649d43ab924317/admin/network/wps/             | ର୍ଷ 🖈 🗄                                            |  |
| 7                                                                             | asda <sup>®</sup> Firmware:                            | KW5515 V1.8.4 2017.03.15<br>WAN IP: 192.168.10.220 |  |
| Basi                                                                          | Setup Status System Network Logout                     |                                                    |  |
| Inter                                                                         | ces WiFi WPS DHCP and DNS Static Routes Firewall Diagn | ostics                                             |  |
| WPS                                                                           |                                                        |                                                    |  |
| You c                                                                         | n start WPS (Wi-Fi Protected Setup) here.              |                                                    |  |
| w                                                                             | Fi Protected Setup                                     |                                                    |  |
| l w                                                                           | S Configuration                                        |                                                    |  |
| Er                                                                            | able WPS                                               |                                                    |  |
|                                                                               |                                                        |                                                    |  |
|                                                                               | Save & Apply Save Gancel                               |                                                    |  |
|                                                                               | Kasda Networks Inc.                                    |                                                    |  |

#### 6.4 Kijelentkezés

Kattintson a **"Logout**" gombra, ekkor a bejelentkezési ablak jelenik meg a kijelzőn.

# 7. Hibaelhárítás

#### 1. A router bekapcsolásakor egyik LED sem világít:

Ellenőrizze, hogy a mellékelt vagy azzal megegyező tulajdonságú tápcsatlakozó adapter megfelelően működjön és szorosan csatlakozzon a bemenetbe.

#### 2. A LAN LED nem világít, miután csatlakoztatta az Ethernet kábelt:

Ellenőrizze, hogy az Ethernet kábel másik vége megfelelően legyen bekötve a számítógépbe vagy egyéb eszközbe, majd ellenőrizze, hogy a számítógép vagy egyéb eszköz be legyen kapcsolva.

Ellenőrizze, hogy a párhuzamos hálózati kábel a hálózati kapcsoló feltöltő bemenetébe csatlakozzon vagy használjon párhuzamos hálózati kábelt a számítógépre csatlakozáshoz. Ha a hálózati kapcsoló normál, nem feltöltő bemenetébe csatlakozik a kábel, akkor használjon kereszt kábelezést. Ellenőrizze, hogy a hálózati kábelek megfeleljenek a fenti hálózati követelményeknek.

#### 3. A jelszó hibás vagy elveszett:

Állítsa vissza a router beállításait alapértelmezetté, majd adja meg újra a bejelentkezési jelszót.

#### 4. Nem érhető el a bejelentkezési ablak a web böngészőben:

- Ellenőrizze, hogy a helyes IP-cím legyen beírva. Az alapértelmezett bejelentkezési cím a "www.mykasda.com".
- Ha az IP-cím megváltozott, akkor használja az új IP-címet.
- Ellenőrizze, hogy az internet böngésző támogassa a felugró ablakokat.
- Ellenőrizze, hogy a számítógép és a router alhálózati maszk megegyezzen.
- DHCP használatakor a számítógép IP-címe dinamikus legyen.
- Ha nem használ DHCP módot, akkor ellenőrizze, hogy a számítógép és a router IP-címe megegyezzen.
- Állítsa vissza a router beállításait alapértelmezetté, majd indítsa újra.

#### 5. A számítógép nem csatlakozik a vezetéknélküli hálózatra:

Ellenőrizze, hogy minden hálózati eszköz ugyanazt a csatornát használja (ezáltal az SSID is megegyezik), különben a számítógép nem találja meg a routert.

#### 6. A számítógép nem csatlakozik az internetre:

Használja a számítógép PING alkalmazását a készülék IP-címének ellenőrzéséhez (alapértelmezett cím: 192.168.1.1). Ha az alkalmazás sikertelen, akkor ellenőrizze az Ethernet kábel bekötését és a LED jelzéseket. Ha a számítógép privát IP-címet (nem regisztrált, legális IP-cím) használ, amit manuálisan kell beállítani, akkor ellenőrizze az alábbiakat:

- 1. A számítógép átjáró IP-címe legális IP-cím legyen. Ellenkező esetben használja a megfelelő átjárót vagy állítsa be a számítógépet, hogy automatikusan megszerezze az IP-címet.
- A számítógépre kijelölt DNS szerver érvényes legyen. Ellenkező esetben használja a megfelelő DNS szervert vagy állítsa be a számítógépet, hogy automatikusan megszerezze az IP-címet.
- A Hálózati címfordítás (NAT) beállításokat végezze el és alakítsa át a privát IP-címet legális IP-címmé. A számítógép IP-cím tartománya egyezzen meg a NAT beállítások tartományával.
- 4. A hálózati eszköz nem működik.
- 5. A kiválasztott ország vagy vezetéknélküli hálózat nem megfelelő.

#### 7. A számítógép nem tud az interneten böngészni:

Ellenőrizze, hogy a számítógépre kijelölt DNS szerver megfelelő legyen. Használja a PING alkalmazást, amivel kiderítheti, hogy a számítógép tud-e csatlakozni a DNS szerverre.

| De                                                                                                    | Mon                                                                                                    |  |  |
|----------------------------------------------------------------------------------------------------|----------------------------------------------------------------------------------------------------|--|--|
| <b>1141 Budapest, Fogarasi út 77.</b><br>Tel.: *220-7940, 220-7814, 220-7959,<br>220-8881, 364-3428 Fax: 220-7940<br>Mobil: 30 531-5454, 30 939-9989 | <b>1095 Budapest, Mester u. 34.</b><br>Tel.: *218-5542, 215-9771, 215-7550,<br>216-7017, 216-7018 Fax: 218-5542<br>Mobil: 30 940-1970, 30 959-0930 |  |  |
| www.delton.hu                                                                                                    |                                                                                                    |  |  |
| E-mail: info@delton.hu Web: www.delton.hu                                                                                                    |                                                                                                    |  |  |

A dokumentáció a Delton szellemi tulajdona, ezért annak változtatása jogi következményeket vonhat maga után. A fordításból, illetve a nyomdai kivitelezésből származó hibákért felelősséget nem vállalunk. A leírás és a termék változtatásának jogát a forgalmazó és a gyártó fenntartja.